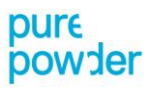

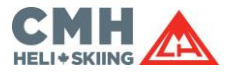

#### Pure Powder COVID-19 Travel Guide

#### ArriveCAN App – Step-by-Step Guide (Version 16-09-2022)

You must use ArriveCAN, which is free to use, to enter your proof of vaccination and travel information within 72 hours of your arrival into Canada.

If you don't provide the required information in ArriveCAN before arriving at the border you won't be considered as a fully vaccinated traveller, even if you meet all the other requirements.

| 1                                                                                                    | 2                                                                                                    | 3                                                                                                    | 4                                                                                                  | 5                                                                                                    |  |
|----------------------------------------------------------------------------------------------------|----------------------------------------------------------------------------------------------------|----------------------------------------------------------------------------------------------------|----------------------------------------------------------------------------------------------------|----------------------------------------------------------------------------------------------------|--|
| Set up the <b>ArriveCAN</b> app on your phone                                                                                                    | Click <b>Start.</b>                                                                                                    | You will need to select <b>Trip Details</b>                                                                                                    | You will then be asked about your<br>Reason for Travel<br>Select: Discretionary/optional<br>travel | It will then ask you how you are<br>entering Canada:<br>Select: Entry by Air                                                                                                    |  |
| <ul> <li>Download the ArriveCAN<br/>app from <u>Apple</u> or <u>Android</u></li> <li>You will be asked to register<br/>with an email and password</li> <li>You will be sent a verification<br/>code to you email to verify<br/>your email</li> <li>You will then be able to start<br/>using the app</li> </ul> | 4:59<br>Canada<br>Canada<br>Covid-19 Travel: Checklists for<br>requirements and exemptions IA<br>Covid Covid Cov | 4:59         ▲ App Store         ← Traveller forms    Lets get started with your trip details. • indicates a required form          • <ul> <li> <li> </li></li></ul> <li> </li> <li> <ul> <li> <ul> <li> <li> </li> <li> <li> </li></li></li></ul>          •        <ul> <li> <li> </li> <li> </li></li></ul>          •        <ul> <li> </li> <li> </li></ul>          •        <ul> <li> </li> <li> </li></ul>          •        <ul> <li> </li> <li> </li></ul>          •        </li></ul>        Public Health requirements       <ul> <li> <li> </li></li></ul>          •        <ul> <li> </li> <li> </li></ul>          •          Advance CBSA Declaration (optional)              Exit</li> | 4:59                                                                                               | 2:27         ← Entry into Canada         How are you entering into Canada?         Select from one of the following:         ○       ●         ○       ●         ●       ●         ●       ●         ●       ●         ●       ●         ●       ●         ●       ●         ●       ●         ●       ●         ●       ●         ●       ●         ●       ●         ●       ●         ●       ●         ●       ●         ●       ●         ●       ●         ●       ●         ●       ●         ●       ●         ●       ●         ●       ●         ●       ●         ●       ●         ●       ●         ●       ●         ●       ● |  |

# pure powder

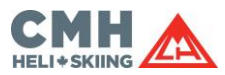

| 6                                                                                                    | 7                                                                                                    | 8                                                                                                    | 9                                                                                                    | 10                                                                                                    |
|----------------------------------------------------------------------------------------------------|----------------------------------------------------------------------------------------------------|----------------------------------------------------------------------------------------------------|----------------------------------------------------------------------------------------------------|----------------------------------------------------------------------------------------------------|
| You will need to acknowledge<br>that you may be selected for<br>random testing upon arrival.<br>Click: I acknowledge                                                                                                    | <ul> <li>You will then be asked to submit<br/>your flight details, including:-</li> <li>a. Country of original departure</li> <li>b. Arrival Airport</li> <li>c. Airline</li> <li>d. Flight Number</li> <li>e. Date of Arrival &amp; Arrival Time</li> <li>If you have multiple flights, provide</li> <li>details of the flight which arrives in</li> <li>Canada first.</li> </ul>                                                                                                    | You will be asked to provide your<br>phone number, along with your<br>official language of choice.                                                                                                    | The next page takes you to<br><b>Travellers</b> – this is where you can<br>add your details or any other people<br>who will be travelling with you (e.g.<br>Family)<br>To add a traveller select: Add<br><b>Traveller</b>                                                                                   | You will then be asked to register<br>your <b>travel document</b><br>Eg. <b>Passport</b>                                                                                                    |
| <ul> <li>4:59</li> <li>App Store</li> <li>COVID-19 test on arrival</li> <li>Air travellers, please note the following:</li> <li>The Government of Canada has put in place arrival testing requirements for some travellers as part of border measures to help Canada manage COVID-19 response.</li> <li>Unvaccinated travellers are required to undergo arrival testing and other measures, unless otherwise informed by the screening officer at the border</li> <li>Fully vaccinated travellers may be randomly selected for testing upon arrival to Canada. If selected for testing upon arrival to Canada. If selected for testing canada may be exempt from arrival testing.</li> <li>Travellers who provide a positive COVID-19 molecular (PCR) test result taken at least 10 calendar days and no more than 180 calendar days before entering Canada may be exempt from arrival testing.</li> <li>You are asked to register in advance with the test pregistration will speed up your testing experience.</li> <li>Travellers selected for testing must complete their arrival test as soon as possible and follow</li> </ul> | 11:55         ✓ Your flight into Canada         Flight details         Enter the details of your planned arrival to Canada         within the next 72 hours, (3 days). If your trip is not within the next 72 hours, come back and complete your submission later.         See the list of airports [2]         • indicates a required field         • Country of original departure         This is the last country you stayed in or visited prior to your flight to Canada         United Kingdom         • Arrival airport         Calgary International Airport (YYC)         • Airline         Air Canada (AC)         • Basto         • Date of arrival         2022-09-18 14:30 | <ul> <li>11:55</li> <li>Contact information</li> <li>Contact information</li> <li>Please provide your primary telephone number where you can be reached while in Canada.</li> <li>Phone number</li> <li>+44 20 7736 8191</li> <li>What is your official language of choice?</li> <li>English</li> <li>French</li> </ul> | <page-header><image/><section-header><section-header><section-header><section-header><section-header><section-header><section-header><section-header></section-header></section-header></section-header></section-header></section-header></section-header></section-header></section-header></page-header> | 2:30         ▲ Add Traveller         Image: Construction of the second second s |
|                                                                                                    |                                                                                                    | Save & Close                                                                                                    | Save & Close                                                                                                    |                                                                                                    |

# pure powder

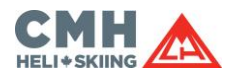

| 11                                                                                                    | 12                                                                                                    | 13                                                                                                    | Cont.                                                                                                    | 14                                                                                                    |  |
|----------------------------------------------------------------------------------------------------|----------------------------------------------------------------------------------------------------|----------------------------------------------------------------------------------------------------|----------------------------------------------------------------------------------------------------|----------------------------------------------------------------------------------------------------|--|
| When you select <b>passport</b> , it will<br>ask you to use your camera to<br>scan your passport so that it fills<br>the data in automatically or you<br>can fill in the information<br>manually | If       If       If <th< td=""><td colspan="2">It will take you to a page where it<br/>will ask you to provide <b>two upload</b><br/>as proof of your vaccination.<br/>If both doses are included on the<br/>same certificate, upload the same<br/>certificate twice.</td></th<>                                                                                                    |                                                                                                    | It will take you to a page where it<br>will ask you to provide <b>two upload</b><br>as proof of your vaccination.<br>If both doses are included on the<br>same certificate, upload the same<br>certificate twice.                                                                                                    |                                                                                                    |  |
| 11:55 🖬 🕤 🗩                                                                                                    | 11:56 al 🗢 🗊                                                                                                    | 11:56 중 🗩                                                                                                    | 11:56 <b>.</b> ?? <b></b>                                                                                                    | 11:56                                                                                                    |  |
| ← Edit traveller                                                                                                    | <ul> <li>Proof of vaccination</li> </ul>                                                                                                    | ← Proof of vaccination                                                                                                    | ← Proof of vaccination                                                                                                    | ← Proof of vaccination                                                                                                    |  |
| Traveller details Add your details here.                                                                                                    | Will you provide proof that you are fully vaccinated against COVID-19?         You may need to be fully vaccinated against COVID-19?         You may need to be fully vaccinated against COVID-19?         Image: State of the state of the state of th | Georgina Louise Knox         Answer each question to provide proof of vaccination         • Which COVID-19 vaccine did you receive for your first dose?         Pfizer-BioNTech Comirnaty® (tozinameran, BNT162b2)       ✓         • In which country did you receive your first dose of COVID-19 vaccine?       ✓         Travellers who received their COVID-19 vaccine at a Canadian embassy abroad should select 'Canada'       ✓         • Date of your first COVID-19 vaccine dose? (yyyy-mm-dd)       ✓ | <ul> <li>Date of your first COVID-19 vaccine dose?<br/>(yyyy-mm-dd)</li> <li>2021-06-09</li> <li>Have you received a second dose of the<br/>COVID-19 vaccine?</li> <li>NO YES</li> <li>Which COVID-19 vaccine did you receive for<br/>your second dose?</li> <li>Pfizer-BioNTech Comirnaty®<br/>(tozinameran, BNT162b2)</li> <li>In which country did you receive your second<br/>dose of COVID-19 vaccine?</li> <li>Travellers who received their COVID-19 vaccine at<br/>a Canadian embassy abroad should select 'Canada'</li> </ul> | Georgina Louise Knox<br>Upload your proof of vaccination<br>Upload a file/photo (JPG, JPEG, PNG, PDF), or<br>use your phone's camera to take a photo of your<br>vaccination receipt.<br>Important note on PDF uploads: Please ensure<br>your uploaded file is not password-protected.<br>You can upload one image containing proof of 2<br>vaccine doses, or two images each containing a<br>separate vaccine dose.<br>Bring a paper or electronic copy of your proof of<br>vaccination when you travel and retain it<br>throughout your quarantine period. Your<br>vaccination status will be confirmed at the<br>border by a Canada Border Services Officer. |  |
| Georgina Louise                                                                                                    |                                                                                                    | Have you received a second dose of the<br>COVID-19 vaccine?<br>NO YES                                                                                                    | United Kingdom  * Date of your second COVID-19 vaccine dose? (yyyy-mm-dd)                                                                                                    | The proof of vaccination must be in English,<br>French, or a certified translation. If the proof of<br>vaccination is not in English or French, upload<br>the certified translation and bring the official                                                                                                    |  |
| 1994 01 19                                                                                                    |                                                                                                    | <ul> <li>Which COVID-19 vaccine did you receive for<br/>your second dose?</li> <li>Pfizer-BioNTech Comirnaty®<br/>(tozinameran, BNT162b2)</li> </ul>                                                                                                    | 2021-08-04                                                                                                    | document when you travel. Image 1 Image 2                                                                                                    |  |
| €                                                                                                    | →                                                                                                    | • In which country did you receive your second                                                                                                    | •                                                                                                    | Vaccine uploaded Vaccine uploaded                                                                                                    |  |

# pure powder

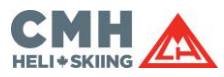

| 15                                                                                                    | 16                                                                                                    | 17                                                                                                    | 18                                                                                                    | 19                                                               |
|----------------------------------------------------------------------------------------------------|----------------------------------------------------------------------------------------------------|----------------------------------------------------------------------------------------------------|----------------------------------------------------------------------------------------------------|------------------------------------------------------------------|
| You will move onto the next<br>section:<br>Select: Public Health<br>Requirements                                                                                                    | It will discuss the requirements for<br>travel, which for a fully vaccinated<br>traveller, you no longer need proof<br>of a negative covid-19 test result<br>Select: I Understand                                                                                                    | It will ask your <b>travel history</b> and if<br>you have travelled from anywhere<br>else in the last 14 days.<br>Select: <b>Yes or No</b>                                                                                                    | It will ask for where you are staying<br>in Canada<br>Select: Hotel, Motel or Rental<br>Accomm<br>To fill out the remaining<br>information, please use the address<br>of your CMH lodge as your<br>quarantine location.<br>Please see the end of this guide for<br>details of the CMH lodge addresses.                                                                                                    | For the last step, you will be<br>asked to do a self-assessment. |
| 11:56 <ul> <li>             Traveller forms</li> </ul> Great! Now that we have your trip details, let's complete the rest of the forms.         • indicates a required form         • Image: Trip details | 11:56       ▲I ♥ ■         ✓ Requirements for travel         Important: Please read         Be aware that the following requirements may apply to you. Some <u>exemptions [2] exist.</u> Travel requirements can change with very short notice. For more information, such as boarding requirements, visit the Entering Canada requirements, checklist [2].         COVID-19 testing requirements [2] exist.         Travel requirements, visit the Entering Canada requirements, visit the Entering Canada requirements, checklist [2].         COVID-19 testing requirements checklist [2].         A Travellers who qualify as fully-vaccinated [2] with Government of Canada accepted vaccines and any accompanying children under 12 are no longer required to produce proof of a COVID-19 test result before boarding a flight.         All other individuals 5 years of age or older must provide proof of a COVID-19 test result before boarding a flight to Canada (with limited exceptions).         All other individuals 5 years of age or older must provide proof of a COVID-19 test result before boarding a flight to Canada (with limited exceptions).         All other individuals 5 years of age or older must provide proof of a COVID-19 test result before boarding a flight to Canada (with limited exceptions).         All other individuals 5 years of age or older must provide proof of a COVID-19 test result before boarding a flight to Canada (with limited exceptions).         All other individuals 5 years of age or older must provide proof of a COVID-19 test result before boarding a flight to Canada (with limited exceptions).         All o | 2:44 <ul> <li>Your travel history</li> </ul> As a traveller coming to Canada, you need to declare all the countries you have visited 14 days prior to your entry. <ul> <li>What is considered visiting a country?</li> <li>The last 14 days, did you or anyone travelling with you visit any other countries besides United Kingdom?</li> <li>NO</li> <li>YES</li> </ul> | 11:56         ✓       Destination in Canada         What is the full address of the location in Canada where you will be staying?         An address is required where you may be contacted within the next 14 days, or during your stay (if less).         Destination type <ul> <li>Returning home</li> <li>Staying with friends or family</li> <li>Hotel, motel or rental accommodation</li> <li>Other</li> </ul> Street name and number         Canoe River Forest Road <ul> <li>Apt or Unit #</li> <li>Valemount</li> <li>Province</li> <li>Save &amp; Close</li> </ul> | 11:57 ← Last step: Complete this COVID-19 self-assessment        |

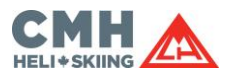

| 20                                                                                                    | 21                                                                                                    | Cont.                     |
|----------------------------------------------------------------------------------------------------|----------------------------------------------------------------------------------------------------|---------------------------|
| Self-Assessment Select: NO                                                                                                    | When you finish, tick, I<br>Acknowledge and press SUBMIT<br>and it will give you a confirmation<br>code straight away which will also<br>be sent to your email.<br>You could also screenshot the code<br>on your phone. You will be required<br>to show this code before checking<br>into your flight and on entry into<br>Canada.                                                                                                    |                           |
| <text><text><section-header><text><text><text><list-item><list-item><text></text></list-item></list-item></text></text></text></section-header></text></text> | 11:57         C       Submit form         Image: Complexity of the part of the part of the pa | 11:57 <ul> <li></li></ul> |

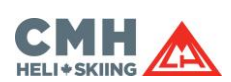

#### CMH LODGE ADDRESS

|    | AREA / LODGE     | ADDRESS                                          | CITY / TOWN | PROVINCE         | POSTAL  |
|----|------------------|--------------------------------------------------|-------------|------------------|---------|
| 1  | CMH ADAMANTS     | Norman Wood Forest Service Road - 38km, HWY 23N  | Revelstoke  | British Columbia | V0E 2S0 |
| 2  | CMH BOBBIE BURNS | Vowell Creek Forest Service Road - 52km, HWY 95  | Parson      | British Columbia | V0A 1L0 |
| 3  | CMH BUGABOOS     | Bugaboo Creek Forest Service Road - 38km, HWY 95 | Brisco      | British Columbia | V0A 1B0 |
| 4  | CMH CARIBOOS     | Canoe River Forest Service Road - 20km, HWY 5 S  | Valemount   | British Columbia | VOE 2Z0 |
| 5  | CMH GALENA       | Alpha Forest Service Road - 18.5km, HWY 31       | Trout Lake  | British Columbia | V0G 1R0 |
| 6  | CMH GOTHICS      | Goldstream Forest Service Road - 9km, HWY 23 N   | Revelstoke  | British Columbia | V0E 2S0 |
| 7  | CMH KOOTENAY     | The Lodge at Arrow Lakes - 515 Broadway Street W | Nakusp      | British Columbia | V0G 1R0 |
| 8  | CMH MONASHEES    | HWY 23 N                                         | Mica Creek  | British Columbia | VOE 2L0 |
| 9  | CMH NOMADS       | 1287 Lee Road                                    | Revelstoke  | British Columbia | V0E 2S3 |
| 10 | CMH PURCELL      | 438 Lafontaine Road                              | Golden      | British Columbia | V0A 1H0 |
| 11 | CMH REVELSTOKE   | The Regent Hotel, 112 East 1st Street            | Revelstoke  | British Columbia | V0E 2S0 |
| 12 | CMH VALEMOUNT    | 4725 HWY 5 S                                     | Valemount   | British Columbia | VOE 2Z0 |